# Manual para Simulação e Inclusão de PDMA via Internet

**Objetivo**: Fazer simulação dos débitos em cota única (1x) para PDMA via internet e incluir débitos de contribuintes da Prefeitura Municipal de Florianópolis ajuizado ou não em um PDMA em cota única via internet.

No site da Secretaria da Fazenda (<u>www.pmf.sc.gov.br/entidades/fazenda</u>), clicar em acessar diretamente em: <u>http://adm.pmf.sc.gov.br/stm/pdma\_internet/</u>

| Legislação                                                                            | Adesão PDMA                                                                                  | Fale Conos                          | co                                          | Unidades Atendimento                                            |
|---------------------------------------------------------------------------------------|----------------------------------------------------------------------------------------------|-------------------------------------|---------------------------------------------|-----------------------------------------------------------------|
|                                                                                       |                                                                                              |                                     | Faça seu PDMA                               |                                                                 |
| egularize seus                                                                        | <u>débitos.</u>                                                                              |                                     | Acesso: Info                                | rme os dados abaixo:                                            |
| - Pela internet<br>o formulário à direita, c                                          | adastre-se para consultar seus débito:                                                       | s e simular o                       | CPF/CNPJ:                                   | (Somente Números)                                               |
| ique aqui para baixa                                                                  | onivel apenas para pagamento em<br>r Manual do PDMA                                          | i unica parceia.                    | Senha:                                      | Esqueci minha Senha                                             |
|                                                                                       |                                                                                              |                                     |                                             | Entrar                                                          |
| • Nas unidades de ato<br>pagamento dos débitos<br>dadão: Centro, Canasv<br>ontinente. | endimento<br>s pode ser negociado em uma das seis<br>ieiras, Ingleses, Lagoa da Conceição, I | s unidades do Pró-<br>Rio Tavares e | Se você não<br>Cliq <mark>u</mark> e aqui j | possui usuário, cadastre-se Aqui.<br>para baixar Manual do PDMA |

Caso não possuir usuário clicar em "cadastre-se Aqui":

| Acesso: Info | rme os dados abaixo: |
|--------------|----------------------|
| CPF/CNPJ:    | (Somente Números)    |
| Senha:       | Esqueci minha Senha  |
|              | Entrar               |

SECRETARIA MUNICIPAL DA FAZENDA

ou

Informar o CPF/CNPJ e CMC ou Inscrição (a inscrição imobiliária encontra-se na contra capa do carnê do IPTU e possui 17 números, O CMC pode ser encontrado no alvará de funcionamento, na Nota Fiscal ou no RTM e possui 7 números) e clicar no botão "Conferir Inscrição" para liberar os outros campos. Informar email e uma senha de no mínimo 6 caracteres. Clicar no botão "Salvar".

| regisiação                           | Adesão PDMA                     | Fale Conosco                                         | Unidades Atendimento             |
|--------------------------------------|---------------------------------|------------------------------------------------------|----------------------------------|
| adastro de Usuário                   |                                 |                                                      |                                  |
| cê deve preencher o seu CP           | F/CNPJ e uma inscrição válida e | e clicar em <i>Conferir Inscrição</i> , para liberar | r os outros campos e efetuar o e |
| Informe os dados abaixo:             |                                 |                                                      |                                  |
| CPF/CNPJ:                            | (Ap                             | enas números)                                        |                                  |
| CMC ou Inscrição: 🥹                  |                                 | Conferir Inscrição () penas números)                 |                                  |
|                                      |                                 |                                                      |                                  |
| Email:                               |                                 |                                                      |                                  |
| Email:                               |                                 |                                                      |                                  |
| Email:<br>Confirmar Email:<br>Senha: |                                 | (Mínimo de 6 caracteres)                             |                                  |

Caso o contribuinte já possui usuário e esqueceu a senha, clicar no link "Esqueci minha Senha":

| Acesso: Info | me os dados abaixo:                       |
|--------------|-------------------------------------------|
| CPF/CNPJ:    | (Somente Números)                         |
| Senha:       | Esqueci minha Senha                       |
|              | Entrar                                    |
| Se você não  | Entrar<br>possui usuário, cadastre-se Aqu |

Informar o CPF/CNPJ e Email cadastrados e clicar no botão "Enviar". Aparecerá uma Mensagem: "Um email foi enviado contendo a sua nova senha."

Adesão PDMA

Um email foi enviado contendo a sua nova senha.

usuário cadastro) e clicar no botão "Entrar":

| ilação            | Adesão PDMA                      | Fale Conosco                  | Unidades Atendimento   |
|-------------------|----------------------------------|-------------------------------|------------------------|
| Você está em: 1)  | Autenticação 2) Seleção dos Débi | tos 3) Simulação 4) Impressão | DAM's e Termo de Opção |
| anviada uma nova  | cenha para o seu Email           |                               |                        |
| erme os dados aba | ixo:                             |                               |                        |
| /CNPJ:            |                                  |                               |                        |
| a.                |                                  |                               |                        |
|                   |                                  |                               |                        |
| lar               |                                  |                               |                        |
|                   | SECRE                            | TARIA MUNICIPAL DA FAZE       | NDA                    |
|                   |                                  |                               |                        |

Fale Conosco

SECRETARIA MUNICIPAL DA FAZENDA

🕟 Você está em: 1) Autenticação 2) Seleção dos Débitos 3) Simulação 4) Impressão DAM's e Termo de Opção

Unidades Atendimento

| CDE/CND1. | 0                   |
|-----------|---------------------|
| CEL/CHEJ: | (Somente Números)   |
| Senha:    |                     |
| F45030569 | Esqueci minha Senha |

Para acessar o PDMA primeiro é necessário fazer a Autenticação. Informar o CPF/CNPJ e senha (caso já tenha

Se você não possui usuário, cadastre-se Aqui.

Após digitar o CPF/CNPJ e senha (autenticação), o sistema possibilita a inclusão de dois tipos de PDMA, o **PDMA com dívidas ajuizadas "PDMA-A"** (parcelas de PDA, parcelas de PPI-A, parcelas de PDMI-A e dívida ativa ajuizada) e **PDMA com dívidas não ajuizadas "PMDA-NA"** (ISS, IPTU, AI, Notificação, Saldo de Refis, parcelas de parcelamento administrativo, parcelas de PPI (não ajuizado), parcelas de PDMI (não ajuizado), Taxas, Dívida Ativa não ajuizada).

Legislação

| PRI SEC                                                                                 | EFEITURA MUNICIPAL DE FLORIANÓPO<br>CRETARIA MUNICIPAL DA FAZENDA<br>GAMENTO DE DÉBITOS MUNICIPAIS Á V | DLIS<br>VISTA - PDMA                 |                                        |
|-----------------------------------------------------------------------------------------|----------------------------------------------------------------------------------------------------|--------------------------------------|----------------------------------------|
| Legislação                                                                              | Adesão PDMA                                                                                            | Fale Conosco                         | Unidades Atendimento                   |
|                                                                                         |                                                                                                    | Faça seu PDN                         | 1A:                                    |
| Regularize seus                                                                         | s <u>débitos.</u>                                                                                      | Você já está<br>efetuar o pag        | logado. Acesse o menu Adesão PDMA para |
| <ol> <li>Pela internet<br/>No formulário à direita,<br/>pagamento. Opção dis</li> </ol> | , cadastre-se para consultar seus débito<br>sponível apenas para pagamento er                          | os e simular o<br>n única parcela.   |                                        |
| Clique aqui para baix                                                                   | car Manual do PDMA                                                                                     |                                      |                                        |
| 2- Nas unidades de a<br>O pagamento dos débil<br>Cidadão: Centro, Cana<br>Continente.   | <b>stendimento</b><br>tos pode ser negociado em uma das sei<br>svieiras, Ingleses, Lagoa da Conceição, | is unidades do Pró-<br>Rio Tavares e |                                        |
|                                                                                         |                                                                                                    |                                      |                                        |
|                                                                                         |                                                                                                    |                                      |                                        |
|                                                                                         | SECRE                                                                                                  | TARIA MUNICIPAL DA FAZEN             | IDA                                    |

Para incluir um **Débito não ajuizado**, basta clicar em "Adesão PDMA" e em seguida clicar em "Incluir PDMA", conforme mostrado a seguir:

| egislação                                                                                                    | Adesão PDMA                                                                                                    | Fale Conosco                                                                          | Unidades Atendimento |
|----------------------------------------------------------------------------------------------------|----------------------------------------------------------------------------------------------------|---------------------------------------------------------------------------------------|----------------------|
| 🕖 Você está em: 1) Autenticaç                                                                                                    | Incluir PDMA                                                                                                    | Simulação 4) Impressão DAN                                                            | 1's e Termo de Opção |
| TERMO DE ACEITAÇÃO DE REGR                                                                                                    | Incluir PDMA Ajuizado                                                                                                    | NITNE                                                                                 |                      |
|                                                                                                    | Consultar PDMA                                                                                                    |                                                                                       |                      |
| Lei Complementar 495/14<br>Decreto nº 13,523/2014                                                                                                    | 2o Via Termo Opção                                                                                                    |                                                                                       |                      |
| Documentação Necessária                                                                                                    | Oficio                                                                                                    |                                                                                       |                      |
| enho conhecimento que a Execu<br>uitação do PDMA e custas judici                                                                                                    | Alterar Dados                                                                                                    | extinta quando da                                                                     |                      |
| ue a não quitação do PDMA imp<br>xecução Fiscal.                                                                                                    | Sair                                                                                                    | nto e <mark>prossegui</mark> mento da                                                 |                      |
| e-mail cadastrado é de meu us<br>ilização da senha enviada para<br>ue deverei encaminhar o Termo<br>azo de 30 dias para o seguinte<br>ó-Cidadão - Gerência de Trâmit<br>ua: : Arcipreste Paiva, nº 60 (Es | o pessoal e restrito, sendo d<br>acesso ao PDMA-ON LINE.<br>do PDMA juntamente com a<br>endereço:<br>e<br>iguina com a Ten. Silveira), 4 | e minha responsabilidade a<br>Documentação necessária no<br>Centro - Florianopolis/SC |                      |
| ep: 88010-530                                                                                                    |                                                                                                    |                                                                                       |                      |
| Declaro que li e aceito os ter                                                                                                    | mos                                                                                                    |                                                                                       |                      |
|                                                                                                    |                                                                                                    |                                                                                       |                      |

O sistema apresenta o TERMO DE ACEITAÇÃO DE REGRAS PARA EFETIVAÇÃO DO PDMA-ON LINE, conforme mostrado abaixo:

| - 10 - 10 - 10 - 10 - 10 - 10 - 10 - 10                                                                                                    |                                                                                                    | Adesão PDMA                                                                                         | Fale Conosco                                                                             | Unidades Atendimento   |
|----------------------------------------------------------------------------------------------------|----------------------------------------------------------------------------------------------------|----------------------------------------------------------------------------------------------------|------------------------------------------------------------------------------------------|------------------------|
| 🕑 Você                                                                                                    | está em: 1) Autenticaç                                                                                                    | ;ão 2) Seleção dos Débit                                                                            | os 3) Simulação 4) Impressão                                                             | DAM's e Termo de Opção |
| TERMÓ D                                                                                                    | E ACEITAÇÃO DE REGR                                                                                                    | RAS PARA EFETIVAÇÃO DO F                                                                            | DMA-ON LINE                                                                              |                        |
| <ul> <li>Lei Com</li> <li>Decreto</li> <li>Docume</li> <li>Tenho con</li> <li>quitação</li> <li>Que a não</li> <li>Execução</li> <li>O e-mail</li> </ul> | plementar 495/14<br>nº 13.523/2014<br>ntação Necessária<br>nhecimento que a Exec<br>do PDMA e custas judic<br>o quitação do PDMA imp<br>Fiscal.<br>cadastrado é de meu u | ução Fiscal proposta soment<br>iais.<br>plicará em seu imediato can<br>so pessoal e restrito, sendo | e será extinta quando da<br>celamento e prosseguimento da<br>de minha responsabilidade a |                        |
| utilização                                                                                                    | de come chinede pare                                                                                                    |                                                                                                    |                                                                                          |                        |
| utilização<br>Que deve<br>prazo de<br>Pró-Cidad<br>Rua: : Ar<br>Cep: 880                                                                                 | rei encaminhar o Termo<br>30 dias para o seguinte<br>ão - Gerência de Trâmi<br>cipreste Paiva, nº 60 (E<br>10-530                                                        | o do PDMA juntamente com<br>e endereço:<br>ite<br>Isquina com a Ten. Silveira)                      | a Documentação necessária no<br>, Centro - Florianopolis/SC                              |                        |
| utilização<br>Que deve<br>prazo de<br>Pró-Cidad<br>Rua: : Ar<br>Cep: 880                                                                                 | rei encaminhar o Termo<br>30 dias para o seguinte<br>ão - Gerência de Trâmi<br>cipreste Paiva, nº 60 (E<br>10-530<br>aro que li e aceito os te                           | o do PDMA juntamente com<br>e endereço:<br>ite<br>isquina com a Ten. Silveira)<br>rmos              | a Documentação necessária no<br>, Centro - Florianopolis/SC                              |                        |

Clicar em "Declaro que li e aceito os termos e em seguida clicar no botão "Continuar"

| SE PA                                                                                                    | CRETARIA MUNICIPAL DA FAZENDA<br>Gamento de débitos municipais                                                                                                    | Á VISTA - PDMA                                                                                                    |                            |
|----------------------------------------------------------------------------------------------------|----------------------------------------------------------------------------------------------------|----------------------------------------------------------------------------------------------------|----------------------------|
| Legislação                                                                                                    | Adesão PDMA                                                                                                    | Fale Conosco                                                                                                    | Unidades Atendimento       |
| 🕑 Você está em: 1                                                                                                    | ) Autenticação 2) Seleção dos D                                                                                                    | Oébitos 3) Simulação 4) Impress                                                                                                    | são DAM's e Termo de Opção |
| TERMO DE ACEITAÇ                                                                                                    | ÃO DE REGRAS PARA EFETIVAÇÃO                                                                                                    | DO PDMA-ON LINE                                                                                                    |                            |
| <ul> <li>Lei Complementar</li> <li>Decreto nº 11.831,</li> <li>Documentação Nec</li> <li>Tenho conhecimento<br/>quitação da parcelan</li> <li>Que a não quitação da<br/>prosseguimento da E</li> <li>O e-mail cadastrado<br/>utilização da senha e</li> <li>Que deverei encamin</li> <li>Documentação nece:</li> <li>Pró-Cidadão - Gerên</li> <li>Rua: : Arcipreste Pai<br/>Cep: 88010-530</li> </ul> | 469/13<br>/2013<br>essária<br>o que a Execução Fiscal proposta so<br>nento e custas judiciais.<br>do parcelamento implicará em seu i<br>ixecução Fiscal.<br>é de meu uso pessoal e restrito, se<br>enviada para acesso ao PDMA-ON L<br>nhar o Termo de Parcelamento de D<br>ssária no prazo de 30 dias para o si<br>cia de Trâmite<br>iva, nº 60 (Esquina com a Ten. Silv | omente será extinta quando da<br>imediato cancelamento e<br>endo de minha responsabilidade a<br>INE.<br>Débitos juntamente com a<br>eguinte endereço:<br>reira), Centro - Florianopolis/SC |                            |
| eclaro que li e<br>Declaro que li e                                                                                                    | aceito os termos<br>não aceito os termos                                                                                                    |                                                                                                    |                            |
| Continuar                                                                                                    |                                                                                                    |                                                                                                    |                            |
|                                                                                                    | SEC                                                                                                    | RETARIA MUNICIPAL DA FAZ                                                                                                    | ENDA                       |

Depois é necessário **fazer a seleção dos débitos**. O sistema vai apresentar todas as inscrições com débitos. Para visualizar o(s) débito(s), basta clicar nas Inscrições ou clicar no sinal de mais (+), conforme mostrado abaixo:

| Legislação                                  | Adesão PDMA                                    | Fale Conosco Unidades Atendiment |                                                   |
|---------------------------------------------|------------------------------------------------|----------------------------------|---------------------------------------------------|
| <ul> <li>Você está em: 1) Autent</li> </ul> | icação 2) Seleção dos Débitos 3) S             | Simulação 4) Impressâ            | io DAM's e Termo de Opção                         |
| Dados do contribuinte:                      |                                                |                                  |                                                   |
| Nome: I                                     | C                                              | PF/CNPJ:                         |                                                   |
| Inscrições com débit <u>o (CLI(</u>         | )UE nas Inscrições ou no sina <u>l de mais</u> | ( + ) para visualiz <u>ar os</u> | débitos):                                         |
| Inscrição                                   | Quantidade de Débitos (                        | (Débitos Selecionados)           | Valor Total dos Débitos: (Valo<br>Selecionado(s)) |
| [+]                                         | 29 Débito(s) / (0 Selec                        | ionados)                         | R\$ Valor total / (R\$ 0)                         |
|                                             |                                                |                                  |                                                   |
| [+]                                         | 16 Débito(s) / (0 Selec                        | ionados)                         | R\$ Valor total / (R\$ 0)                         |
|                                             |                                                |                                  |                                                   |
| +]                                          | 1 Debito(s) / (0 Selecto                       | onados)                          | R\$ Valor total / (R\$ 0)                         |
| [+]                                         | 16 Débito(s) / (0 Selec                        | ionados)                         | R\$ Valor total / (R\$ 0)                         |
|                                             |                                                |                                  |                                                   |
| [+]                                         | 28 Débito(s) / (0 Selec                        | ionados)                         | R\$ Valor total / (R\$ 0)                         |
|                                             |                                                |                                  |                                                   |
| [+]                                         | 3 Débito(s) / (0 Selecio                       | onados)                          | R\$ Valor total / (R\$ 0)                         |
|                                             |                                                |                                  |                                                   |
|                                             |                                                |                                  |                                                   |

Para selecionar todos os débitos de uma determinada inscrição clicar no botão "Marcar Todos", ou Escolher individualmente os débitos que deseja fazer a simulação (clicando em []):

|                   |              | 1                         |                       |                 |           |
|-------------------|--------------|---------------------------|-----------------------|-----------------|-----------|
|                   | DAM          |                           | 120,26                | 1,002500002     | 120,56    |
|                   | DAM          |                           | 119,53                | 1,002500002     | 119,83    |
|                   | DAM          |                           | 118,80                | 1,002500002     | 119,10    |
|                   | DAM          |                           | 118,08                | 1,002500002     | 118,38    |
|                   | DAM          |                           | 117,37                | 1,002500002     | 117,66    |
|                   | DAM          | PDM032891SF13<br>L469/13  | 116,65                | 1,002500002     | 116,94    |
|                   | DAM          | PDM032891SF13<br>L469/13  | 11 <mark>5</mark> ,95 | 1,002500002     | 116,24    |
| nverter Seleção M | arcar Todos  |                           |                       |                 |           |
|                   |              | 3 Débito(s) / (0 Selecion | ados)                 | R\$ Valor total | / (R\$ 0) |
|                   |              | RUA JOAO DE SOUZA,        |                       |                 |           |
| ]                 |              | 1 Débito(s) / (0 Selecion | ados)                 | R\$ Valor total | / (R\$ 0) |
|                   |              | RUA DR ANTONIO CARLO      | s (                   |                 |           |
|                   | -            |                           |                       |                 |           |
| otal Selecionado: | Valor:       |                           |                       |                 |           |
| Débitos           | R\$ 7,491,18 | Simular PDMA              |                       |                 |           |
| va Pesquisa       |              |                           |                       |                 |           |
|                   |              |                           |                       |                 |           |

Após marcar os débitos de todas as inscrições que desejar fazer a simulação, clicar no botão "Simular Parcelamento":

|                    | DAM          | HOTEL / POUSADA           | 223,14        | 1,168307245   | 260,70       |  |
|--------------------|--------------|---------------------------|---------------|---------------|--------------|--|
|                    | DAM          | HOTEL / POUSADA           | 223,14        | 1,161801156   | 259,24       |  |
|                    | DAM          | HOTEL / POUSADA           | 245,45        | 1,103857744   | 270,94       |  |
|                    | DAM          | HOTEL / POUSADA           | 245,45        | 1,094445511   | 268,63       |  |
|                    | DAM          | HOTEL / POUSADA           | 269,99        | 1,042761046   | 281,54       |  |
|                    | DAM          | HOTEL / POUSADA           | 269,99        | 1,037057234   | 280,00       |  |
| Inverter Seleção M | arcar Todos  |                           |               |               |              |  |
| [+]                |              | 28 Débito(s) / (0 Selecio | nados)        | R\$ Valor tot | al / (R\$ 0) |  |
|                    |              | PDMA Unificado Número     |               |               |              |  |
| [+]                |              | 3 Débito(s) / (0 Selecion | ados)         | R\$ Valor tot | al / (R\$ 0) |  |
|                    |              | RUA JOAO DE SOUZA, SN     | - 1985        |               |              |  |
| [+]                |              | 1 Débito(s) / (0 Selecion | ados)         | R\$ Valor tot | al / (R\$ 0) |  |
|                    |              | RUA DR ANTONIO CARLOS     | S DA NOVA, SN |               |              |  |
| Total Selecionado: | Valor:       |                           |               |               |              |  |
| 16 Débitos         | R\$ 3.953,76 | Simular PDMA              |               |               |              |  |
| lova Pesquisa      |              |                           |               |               |              |  |
|                    |              | SECRETARIA M              | UNICIPAL DA   | FAZENDA       |              |  |

O sistema vai mostrar o valor do PDMA em Cota Única e o valor do benefício total concedido ao contribuinte e tela de Visualizar o PDMA.

|                                          | Adesao PDMA                                         | Fale Conosco                    | Unidades Atendimento            |
|------------------------------------------|-----------------------------------------------------|---------------------------------|---------------------------------|
| ) Você está em: 1                        | <ol> <li>Autenticação 2) Seleção dos Déb</li> </ol> | bitos 3) Simulação 4) Impressão | o DAM's e Termo de Opção        |
| Dados do contribui                       | nte:                                                |                                 |                                 |
| lome:                                    |                                                     | CPF/CNPJ:                       |                                 |
| Débitos Seleciona                        | dos: 5                                              |                                 |                                 |
|                                          |                                                     |                                 |                                 |
|                                          |                                                     |                                 |                                 |
| Valor Atua <mark>l</mark> izado dos      | débitos selecionados pelo contribui                 | inte: R\$ 54.768,5              | 6 ( R\$ 34.914,57 Juros/Multas) |
| Valor dos débitos ap                     | olicadas as regras definidas no PDMA                | A: R\$ 42.863,5                 | 5                               |
|                                          | _                                                   | $\frown$                        |                                 |
| PDMA - COTA ÚNICA                        |                                                     | R\$ 34.290,8-                   | 4                               |
|                                          |                                                     | P\$ 20.477                      | Valor do PDMA em 1x             |
| Valor do benefício                       | total concedudo ao contribuinte                     | ( K\$ 20.477,                   | valor do r DriA citi 1x         |
| Valor do benefício                       | total concedido ao contribuinte                     |                                 |                                 |
| Valor do benefício                       | total concedido ao contribuinte                     |                                 |                                 |
| Valor do benefício<br>onfirmar Parcelarr | iento em COTA ÚNICA                                 |                                 |                                 |
| Valor do benefício<br>Confirmar Parcelan | iento em COTA ÚNICA                                 | >                               |                                 |

Para confirmar o PDMA em cota única, basta preencher os dados do Responsável pelo parcelamento (CPF/CNPJ, nome, identidade, CEP, endereço, telefones e email)

| PDMA - COTA UNICA   | - 20%                     |                      | R\$ 3 | 4.290,84 |   |  |
|---------------------|---------------------------|----------------------|-------|----------|---|--|
| Valor do benefício  | total concedido ao contri | buinte               | R\$ 2 | 0.477,72 |   |  |
| Confirmar Parcelame | ento em COTA ÚNICA        | >                    |       |          |   |  |
| Dados do PDMA :     |                           | _                    |       |          |   |  |
| Parcela : 1         | Visualizar                |                      |       |          |   |  |
|                     |                           |                      |       |          |   |  |
| Responsável pelo pa | rcelamento:               |                      |       |          |   |  |
| NP/CPF/CNPJ:        |                           |                      |       |          |   |  |
| Nome:               |                           |                      |       |          |   |  |
| Identidade:         |                           |                      |       |          |   |  |
| CEP:                |                           | Buscar Logradou      | iro 🕐 |          |   |  |
| Logradouro:         |                           |                      |       |          |   |  |
| Imóvel:             |                           | Complemento:         |       |          | ĺ |  |
| Bairro:             |                           | Cidade /<br>Estado : |       | /        |   |  |
| - 1 6               | /                         |                      | -     |          |   |  |

Após preencher os dados do responsável, clicar no botão "Confirmar Parcelamento em COTA ÚNICA"

| Valor <mark>do bene</mark> | fício total concedido ao contr | ibuinte              | R\$ 20.477,72                           |  |
|----------------------------|--------------------------------|----------------------|-----------------------------------------|--|
| Confirmar Parc             | elamento em COTA ÚNICA         | >                    |                                         |  |
| Dados do PDM               | ۸:                             |                      |                                         |  |
| Parcela : 1                | Visualizar                     |                      |                                         |  |
|                            |                                |                      |                                         |  |
| Responsável p              | elo parcelamento:              |                      |                                         |  |
| NP/CPF/CNPJ:               | XXXXXXXXXXXXXX                 | ]                    |                                         |  |
| Nome:                      | XXXXXXXXXXXXXX                 |                      |                                         |  |
| Identidade:                | XXXXXXXXXXXXXX                 | ]                    |                                         |  |
| CEP:                       | XXXXXXXXXXXXXX                 | Buscar Logrado       | JIO 😢                                   |  |
| Logradouro:                | XXXXX XXXXX >                  | xxxxxxxxxx           | XX                                      |  |
| Imóvel:                    | XXXXXXX                        | Complemento:         | XXXXXXXXXXXXX                           |  |
| Bairro:                    | XXXXXXXXXXXXX                  | Cidade /<br>Estado : | XXXXXXXXXXXXXXXXXXXXXXXXXXXXXXXXXXXXXXX |  |
| Telefone                   | XXXXXXXXXX                     | Empile               | XXXXXXXXXXXX                            |  |

Na próxima tela aparecerá mensagem: "PDMA do contribuinte xxxxxx número 999.999/14 foi gerado com sucesso!" Clicar no botão "Imprimir DAM" para gerar o boleto para pagamento do PDMA e clicar no botão "Imprimir Termo" para impressão do Termo de Opção.

| egislação                      | Adesão PDMA                        | Fale Conosco                 | Unidades Atendimento   |
|--------------------------------|------------------------------------|------------------------------|------------------------|
| Você está em: 1) A             | utenticação 2) Seleção dos Débit   | os 3) Simulação 4) Impressão | DAM's e Termo de Opcão |
| <i>y</i> 1000 000 000 000 1777 |                                    | i i in incluged              |                        |
| MA do contribuinte             | número /14 foi gera                | do com sucesso!              |                        |
|                                |                                    |                              |                        |
| Guarde esse númer              | o pois ele será importante para co | nsultas futuras.             |                        |

Para confirmar a participação no PDMA, o contribuinte tem 30 dias para entregar pessoalmente ou enviar por correio o Termo de Opção ao PDMA e os demais documentos. Envie os documentos para a Secretaria Municipal da Fazenda – Diretoria de Dívida Ativa, Rua: Álvaro de Carvalho, nº 145, 5º andar, Centro – Florianópolis/SC - CEP: 88010-040.

Para incluir um **PDMA Ajuizado (com honorários de 5%)**, basta clicar em "Adesão PDMA" e em seguida clicar em "**Incluir PDMA Ajuizado**", conforme mostrado a seguir:

| .egislação                                                                               | Adesão PDMA                                            | Fale Conosco                 | Unidades Atendimento |
|------------------------------------------------------------------------------------------|--------------------------------------------------------|------------------------------|----------------------|
| 🕑 Você está em: 1) Autenticaç                                                            | Incluir PDMA                                           | Simulação 4) Impressão DAM   | 1's e Termo de Opção |
| TERMO DE ACEITAÇÃO DE REGR                                                               | Incluir PDMA Ajuizado                                  | N LINE                       |                      |
|                                                                                          | Consultar PDMA                                         |                              |                      |
| Lei Complementar 495/14<br>Decreto nº 13.523/2014                                        | 2o Via Termo Opção                                     |                              |                      |
| Documentação Necessária                                                                  | Ofício                                                 |                              |                      |
| Tenho conhecimento que a Execu<br>quitação do PDMA e custas judici                       | Alterar Dados                                          | extinta quando da            |                      |
| Que a não quitação do PDMA imp<br>Execução Fiscal.                                       | Sair                                                   | ito e prosseguimento da      |                      |
| ) e-mail cadastrado é de meu uso<br>Itilização da senha enviada para a                   | o pessoal e restrito, sendo<br>acesso ao PDMA-ON LINE. | de minha responsabilidade a  |                      |
| Que deverei encaminhar o Termo<br>prazo de 30 dias para o sequinte                       | do PDMA juntamente com<br>endereco:                    | a Documentação necessária no |                      |
| Pró-Cidadão - Gerência de Trâmit<br>Rua: : Arcipreste Paiva, nº 60 (Es<br>Cep: 88010-530 | e<br>quina com a Ten. Silveira)                        | , Centro - Florianopolis/SC  |                      |
| Declaro que li e aceito os terr                                                          | mos                                                    |                              |                      |
|                                                                                          |                                                        |                              |                      |

O sistema apresenta o TERMO DE ACEITAÇÃO DE REGRAS PARA EFETIVAÇÃO DO PDMA-ON LINE, conforme mostrado abaixo:

| TE    | RMO DE ACEITAÇÃO DE REGRAS PARA EFETIVAÇÃO DO PDMA-ON LINE                             |
|-------|----------------------------------------------------------------------------------------|
| - Le  | ei Complementar 495/14                                                                 |
| - De  | ecreto nº 13.523/2014                                                                  |
| - De  | locumentação Necessária                                                                |
| Ten   | nho conhecimento que a Execução Fiscal proposta somente será extinta quando da         |
| quit  | tação do PDMA e custas judiciais.                                                      |
| Que   | e a não quitação do PDMA implicará em seu imediato cancelamento e prosseguimento da    |
| Exe   | ecução Fiscal.                                                                         |
| 0 e   | e-mail cadastrado é de meu uso pessoal e restrito, sendo de minha responsabilidade a   |
| utili | lização da se <mark>nh</mark> a enviada para acesso ao PDMA-ON LINE.                   |
| Que   | e deverei encaminhar o Termo do PDMA juntamente com a Documentação necessária no       |
| pra:  | izo de 30 dias para o seguinte endereço:                                               |
| Pró   | o-Cidadão - Gerência de Trâmite                                                        |
| Rua   | a:  : Arcipreste Paiva, nº 60 (Esquina com a Ten. Silveira), Centro - Florianopolis/SC |
| Cep   | p: 88010-530                                                                           |
| 0     | Declaro que li e aceito os termos                                                      |
| 0     | Declaro que li e não aceito os termos                                                  |
| Con   | tinuar                                                                                 |
|       | SECRETARIA MUNICIPAL DA FAZENDA                                                        |

Clicar em "Declaro que li e aceito os termos e em seguida clicar no botão "Continuar"

| Você está em: 1) Autenticação 2) Seleção dos Débitos 3) Simulação 4) Impressão DAM's e Termo de                                                              | Opção |
|----------------------------------------------------------------------------------------------------|-------|
| TERMO DE ACEITAÇÃO DE REGRAS PARA EFETIVAÇÃO DO PDMA-ON LINE                                                                                                 |       |
| - Lei Complementar 495/14<br>- Decreto nº 13.523/2014<br>- Documentação Necessária                                                                           |       |
| Tenho conhecimento que a Execução Fiscal proposta somente será extinta quando da<br>quitação do PDMA e custas judiciais.                                     |       |
| Que a não quitação do PDMA implicará em seu imediato cancelamento e prosseg <mark>ui</mark> mento da<br>Execução Fiscal.                                     |       |
| O e-mail cadastrado é de meu uso pessoal e restrito, sendo de minha responsabilidade a<br>utilização da senha enviada para acesso ao PDMA-ON LINE.           |       |
| Que deverei enca <mark>minha</mark> r o Termo do PDMA juntamente com a Documentação necessária no<br>prazo de 30 dias para o seguinte endereço:              |       |
| Pró-Cidadão - Gerência <mark>d</mark> e Trâmite<br>Rua: : Arcipreste Paiva, nº 60 (Esquina com a Ten. Silveira), Centro - Florianopolis/SC<br>Cep: 88010-530 |       |
| Declaro que li e aceito os termos                                                                                                    |       |
| Declaro que li e não aceito os termos                                                                                                    |       |
| ontinuar                                                                                                    |       |
| SECRETARIA MUNICIPAL DA FAZENDA                                                                                                    |       |

O sistema vai apresentar todas as inscrições com débitos. Para visualizar o(s) débito(s), basta clicar nas Inscrições ou clicar no sinal de mais (+), conforme mostrado abaixo:

| 51                  |                 | CPF/CNPJ:(                                             |                                                    |
|---------------------|-----------------|--------------------------------------------------------|----------------------------------------------------|
|                     |                 |                                                        |                                                    |
| nscrições com débit | o (CLIQUE nas I | nscrições ou no sinal de mais ( + ) para visualizar os | débitos):                                          |
| Inscrição           |                 | Quantidade de Débitos (Débitos Selecionados)           | Valor Total dos Débitos: (Valor<br>Selecionado(s)) |
| -]                  |                 | 24 Débito(s) / (0 Selecionados)                        | R\$ Valor total / (R\$ 0)                          |
|                     |                 | RUA LEONEL PEREIRA (NELITO), SN                        |                                                    |
| +]                  |                 | 22 Débito(s) / (0 Selecionados)                        | R\$ Valor total / (R\$ 0)                          |
|                     |                 | AVN DO ANTAO, 475 - LOTE 171                           |                                                    |
| -1)                 |                 | 2 Débito(s) / (0 Selecionados)                         | R\$ Valor total / (R\$ 0)                          |
|                     |                 | SER POUSADA DA PRAIA, SN                               |                                                    |
| ]                   |                 | 23 Débito(s) / (0 Selecionados)                        | R\$ Valor total / (R\$ 0)                          |
|                     |                 | Pagamento Unificado Número 01046013                    |                                                    |
| ·]                  |                 | 23 Débito(s) / (0 Selecionados)                        | R\$ Valor total / (R\$ 0)                          |
|                     |                 | RUA JOAO DE SOUZA, SN - 1985                           |                                                    |
| -]                  |                 | 21 Débito(s) / (0 Selecionados)                        | R\$ Valor total / (R\$ 0)                          |
|                     |                 | RUA DR ANTONIO CARLOS DA NOVA, SN                      |                                                    |
| 18 1942 - 18        | 1               |                                                        |                                                    |
| otal Selecionado:   | Valor:          |                                                        |                                                    |
| Débitos             | R\$             | Simular Pagamento                                      |                                                    |

Para selecionar todos os débitos de uma determinada inscrição clicar no botão "Marcar Todos", ou Escolher individualmente os débitos que deseja fazer a simulação (clicando em []):

| Inscri       | ção              |       | Quantidade de Débito   | s (Débitos Selecior | nados)  | Valor To<br>Selecion | tal dos Débitos: (Valor<br>ado(s)) |
|--------------|------------------|-------|------------------------|---------------------|---------|----------------------|------------------------------------|
| [+]          |                  |       | 24 Débito(s) / (0 Sel  | ecionados)          |         | R\$ Valor            | total / (R\$ 0)                    |
|              |                  |       | RUA LEONEL PEREIRA     | (NELITO), SN        |         |                      |                                    |
| [+]          |                  |       | 22 Débito(s) / (0 Sel  | ecionados)          |         | R\$ Valor            | total / (R\$ 0)                    |
|              |                  |       | AVN DO ANTAO, 475      | - LOTE 171          |         |                      |                                    |
| [+]          |                  |       | 2 Débito(s) / (0 Sele  | cionados)           |         | R\$ Valor            | total / (R\$ 0)                    |
|              |                  |       | SER POUSADA DA PRA     | AIA, SN             |         |                      |                                    |
| Escolher:    | DAM:             | Tipo: | Histórico:             | Valor<br>Histórico: | Valor I | PCA:                 | Valor total:                       |
|              | 135 -14-0        | DAM   | PDM 5F13<br>L469-13    | 94,87               | 1,000   | 0000000              | 94,87                              |
|              | 13500020-15-9    | DAM   | PDM0: \$F13<br>L469-13 | 94,30               | 1,000   | 000000               | 94,30                              |
| Inverter S   | eleção Marcar To | odos  |                        |                     |         |                      |                                    |
| [+]          |                  |       | 23 Débito(s) / (0 Sel  | ecionados)          |         | R\$ Valor            | total / (R\$ 0)                    |
|              |                  |       | Pagamento Unificado    | Número 01046013     |         |                      |                                    |
| [+]          |                  |       | 23 Débito(s) / (0 Sel  | ecionados)          |         | R\$ Valor            | total / (R\$ 0)                    |
|              |                  |       | RUA JOAO DE SOUZA      | , SN - 1985         |         |                      |                                    |
| [+]          |                  |       | 21 Débito(s) / (0 Sel  | ecionados)          |         | R\$ Valor            | total / (R\$ 0)                    |
|              |                  |       | RUA DR ANTONIO CA      | RLOS DA NOVA, SI    | N       |                      |                                    |
| Total Seleci | onado: Valor     |       |                        |                     |         |                      |                                    |
| Débitos      | R\$              |       | Simular Pagamento      |                     |         |                      |                                    |
| Nova Pesqu   | isa              |       |                        |                     |         |                      |                                    |
|              |                  |       | SECRETARI              | A MUNICIPAL D       | A FAZE  | NDA                  |                                    |

Após marcar os débitos de todas as inscrições que desejar fazer a simulação, clicar no botão "Simular Parcelamento":

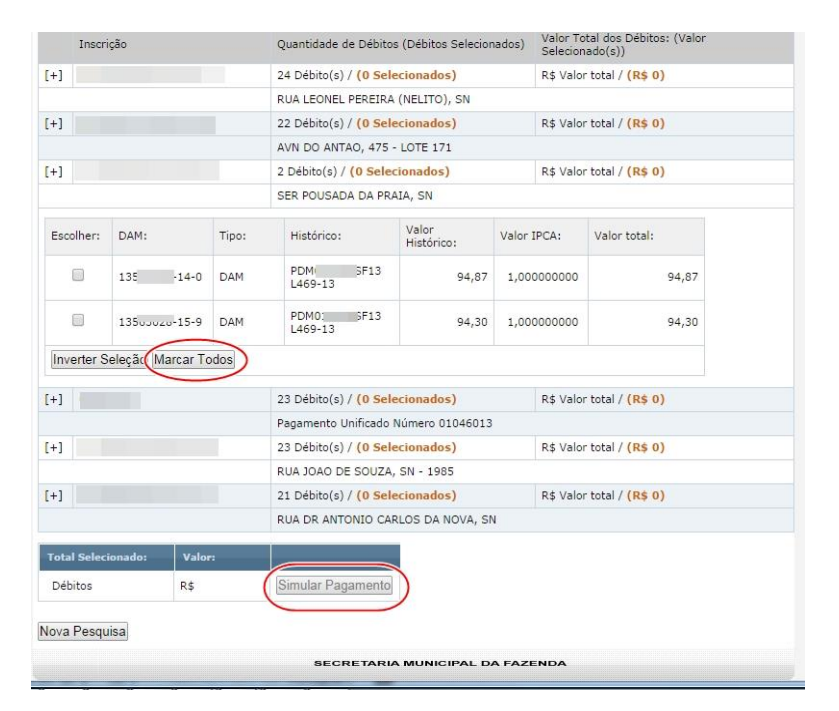

O sistema vai mostrar o valor do PDMA Ajuizado em Cota Única, Valor do FUNPROLIS (5%), o valor do benefício total concedido ao contribuinte e tela de Simular.

Caso queira simular o pagamento basta clicar no botão "Simular". Para fazer a impressão dos valores clicar no botão "Imprimir Simulação".

Para confirmar o PDMA Ajuizado em cota única, basta preencher os dados do Responsável pelo parcelamento (CPF/CNPJ, nome, identidade, CEP, endereço, telefones e email)

| Simular                                | Pagamento:     |               |                           |             |           |                      |
|----------------------------------------|----------------|---------------|---------------------------|-------------|-----------|----------------------|
| Quantida                               | de Parcelas: 1 | Simular       |                           |             |           |                      |
| Parcela:                               | Vencimento:    | Parcelamento: | Atualização<br>Monetária: | FUNPROLIS:  | Total:    | Pagamento<br>em dia: |
| 1                                      | 22/09/2014     | 65.815,23     | 0,00                      | 3.290,76    | 69.105,99 | 55.284,79            |
|                                        | TOTAL:         | 65.815,23     | 0,00                      | 3.290,76    | 69.105,99 | 55.284,79            |
| dentidad                               | e:             |               |                           |             |           |                      |
| CEP:                                   |                |               | Buscar Lo                 | ogradouro 🥑 |           |                      |
| .ogradou                               | ro:            |               |                           |             |           |                      |
|                                        |                |               | Complem                   | iento:      |           |                      |
| Imóvel:                                |                |               | Cidade/E                  | stado:      |           |                      |
| Imóvel:<br>Bairro:                     |                |               | 5 01                      | ular:       |           |                      |
| Imóvel:<br>Bairro:<br>Fone<br>Comercia | I:             |               | Fone Cell                 |             |           |                      |

Após preencher os dados do responsável, clicar no botão "Confirmar Parcelamento em COTA ÚNICA"

| tenção: Al                                                                                                 | ravés do boteito                                                                                                    | do pagamento do    | PDMA comont                                  | eará possíval a       | oncluir o para | alamento em o   | ota única Abaixa   | sagua uma simul |
|----------------------------------------------------------------------------------------------------|----------------------------------------------------------------------------------------------------|--------------------|----------------------------------------------|-----------------------|----------------|-----------------|--------------------|-----------------|
| e como fic                                                                                                 | aria alguns valor                                                                                                    | es. Para efetuar o | parcelamento e                               | m mais de uma         | (1) parcela, ( | dirija-se uma d | as unidades do Pro | ó-Cidadão.      |
| Simular I                                                                                                  | Jagamontos                                                                                                    |                    |                                              |                       |                |                 |                    |                 |
| Sintular r                                                                                                 | agamento.                                                                                                    |                    |                                              |                       |                |                 |                    |                 |
| Quantidad                                                                                                  | le Parcelas: 1                                                                                                    | Simular            |                                              |                       |                |                 |                    |                 |
|                                                                                                    |                                                                                                    |                    |                                              |                       |                |                 |                    |                 |
| Parcela:                                                                                                   | Vencimento:                                                                                                    | Parcelamento:      | Atualização                                  | FUNPROLIS:            | Total:         | Pagamento       |                    |                 |
| Get Resolution                                                                                             |                                                                                                    |                    | Monetária:                                   | Second Second Second  |                | em dia:         |                    |                 |
| 1                                                                                                    | 22/09/2014                                                                                                    | 65.815,23          | 0,00                                         | 3.290,76              | 69.105,99      | 55.284,79       |                    |                 |
|                                                                                                    | TOTAL:                                                                                                    | 65.815,23          | 0,00                                         | 3.290,76              | 69.105,99      | 55.284,79       |                    |                 |
| Responsá                                                                                                   | ivel pelo pagami                                                                                                    | ento:              |                                              |                       |                |                 |                    |                 |
| Responsá<br>NP/CPF/C                                                                                       | ivel pelo pagami                                                                                                    | ento:              |                                              |                       |                |                 |                    |                 |
| Responsá<br>NP/CPF/C<br>Nome:                                                                              | ivel pelo pagami                                                                                                    | ento:              |                                              |                       |                |                 |                    |                 |
| Responsé<br>NP/CPF/C<br>Nome:<br>dentidad                                                                  | ivel pelo pagame<br>NPJ:                                                                                                    | ento:              |                                              |                       |                |                 |                    |                 |
| Responsé<br>NP/CPF/C<br>Nome:<br>dentidade<br>CEP:                                                         | ivel pelo pagame<br>NPJ:<br>e:<br>                                                                                                    | ento:              | Buscar Li                                    | ogradouro 🥑           |                |                 |                    |                 |
| Responsé<br>NP/CPF/C<br>Nome:<br>dentidade<br>CEP:<br>.ogradour                                            | ivel pelo pagamo<br>NPJ:                                                                                                    |                    | Buscar L                                     | ogradouro) 🕑          |                |                 |                    |                 |
| Responsé<br>NP/CPF/C<br>Nome:<br>identidad<br>CEP:<br>.ogradour<br>móvel:                                  | ivel pelo pagamo<br>NPJ:<br>e:<br>film<br>ro:<br>film<br>film<br>film<br>film<br>film<br>film<br>film<br>film                                                                                                    |                    | Buscar L                                     | ogradouro 🎱           |                |                 |                    |                 |
| Responsé<br>NP/CPF/C<br>Nome:<br>Identidad<br>CEP:<br>Logradour<br>Imóvel:<br>Bairro:                      | ivel pelo pagame<br>NPJ: [<br>e: ]<br>con [<br>con [<br>con ]<br>con [<br>con ]<br>con [<br>con [<br>con ]<br>con [<br>con [<br>con ]<br>con [<br>con [<br>con ]<br>con [<br>con [<br>con ]<br>con [<br>con [<br>con [<br>con ]<br>con [<br>con [<br>c |                    | Buscar Lu<br>Complen<br>Cidade/E             | ogradouro 🕐           |                |                 |                    |                 |
| Responsé<br>NP/CPF/C<br>Nome:<br>identidad<br>CEP:<br>Logradour<br>(móvel:<br>Bairro:<br>Fone<br>Comercial | ivel pelo pagamo<br>NPJ:<br>E:<br>E:<br>Corro:<br>Corro:<br>Co                                                                                                    |                    | Buscar Li<br>Complem<br>Cidade/E<br>Fone Cel | ogradouro 🔮<br>nento: |                |                 |                    |                 |

Na próxima tela aparecerá mensagem: "PDMA do contribuinte xxxxxx número 999.999/14 foi gerado com sucesso!" Clicar no botão "Imprimir DAM" para gerar o boleto para pagamento do PDMA e clicar no botão "Imprimir Termo" para impressão do Termo de Opção.

| stá em: 1) Autenticação 2) Seleção dos Débitos 3) Simulação 4) Impressão DAM's e Termo de                                        |          |                                   | Hacido Fornin                                                              | Legislação           |
|----------------------------------------------------------------------------------------------------|----------|-----------------------------------|----------------------------------------------------------------------------|----------------------|
| stá em: 1) Autenticação 2) Seleção dos Débitos 3) Simulação 4) Impressão DAM's e Termo de                                        |          |                                   |                                                                            | <b>.</b>             |
|                                                                                                    | de Opção | 3) Simulação 4) Impressão         | itenticação 2) Seleção dos Débitos                                         | Vocë está em: 1) Au  |
| do número /14 foi gerado com sucessol                                                                                            |          |                                   | /14 foi gerado com sucesso!                                                | DMA unificado número |
|                                                                                                    |          |                                   | , i i i gerado com caceboo.                                                |                      |
| esse numero pois ele sera importante para consultas futuras.<br>ode imprimir as parcelas para pagamento ou enviá-las por e-mail. |          | ltas futuras.<br>-las por e-mail. | o pois ele sera importante para cons<br>as parcelas para pagamento ou envi | Guarde esse numero   |

Para confirmar a participação no PDMA, o contribuinte tem 30 dias para entregar pessoalmente ou enviar por correio o Termo de Opção ao PDMA e os demais documentos. Envie os documentos para a Secretaria Municipal da Fazenda – Diretoria de Dívida Ativa, Rua: Álvaro de Carvalho, nº 145, 5º andar, Centro – Florianópolis/SC - CEP: 88010-040.

Qualquer dúvida favor entrar em contato através do nosso telefone: (48) 3251-6820 (dúvidas do uso do sistema) ou (48) 3251-6817 (dúvidas de legislação).